# **MATRICULACIÓN 2º BACHILLERATO**

Debemos seguir los siguientes pasos:

- Ingresamos en educamos con nuestras credenciales: pincha aquí
- Pulsamos en INICIAR SESIÓN.

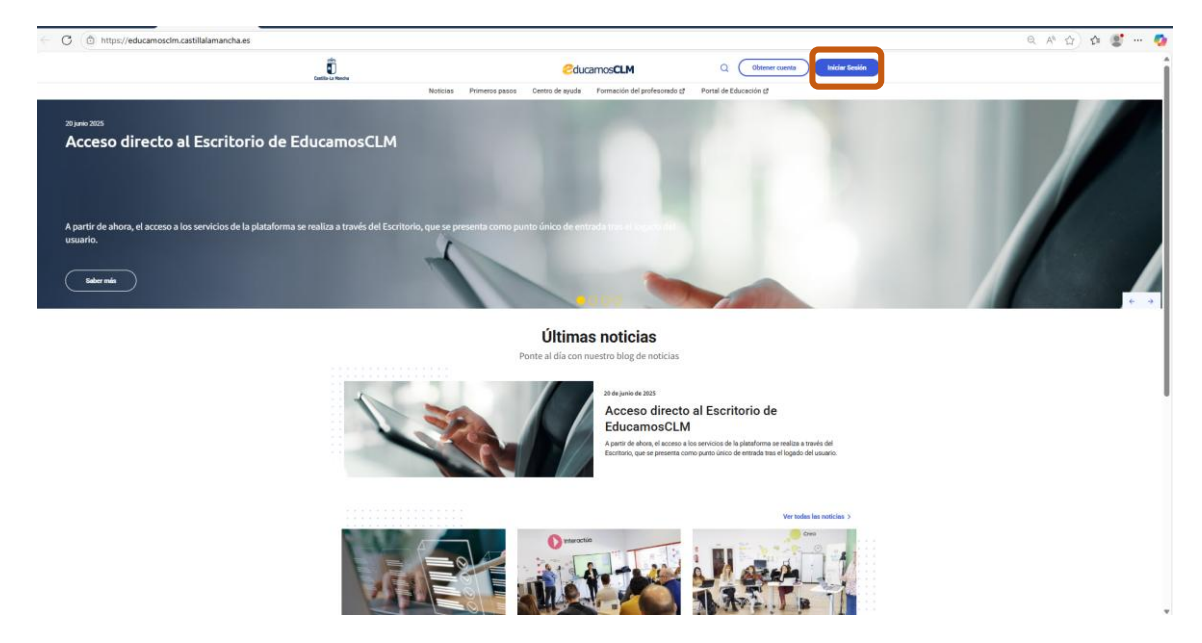

Escribimos nuestras credenciales:

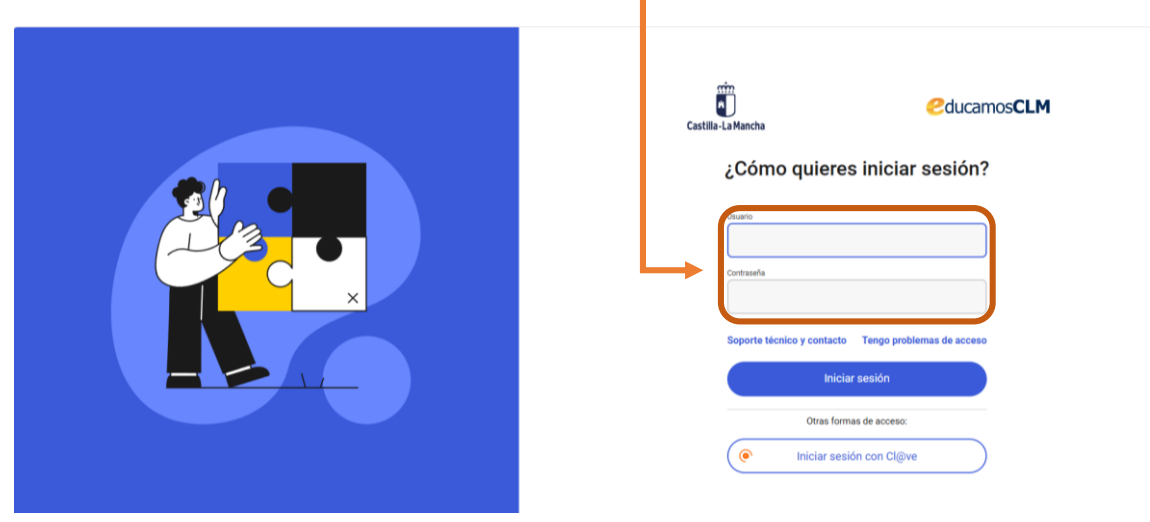

# Pinchamos en MATRICULACIÓN → SOLICITUD DE MATRÍCULA

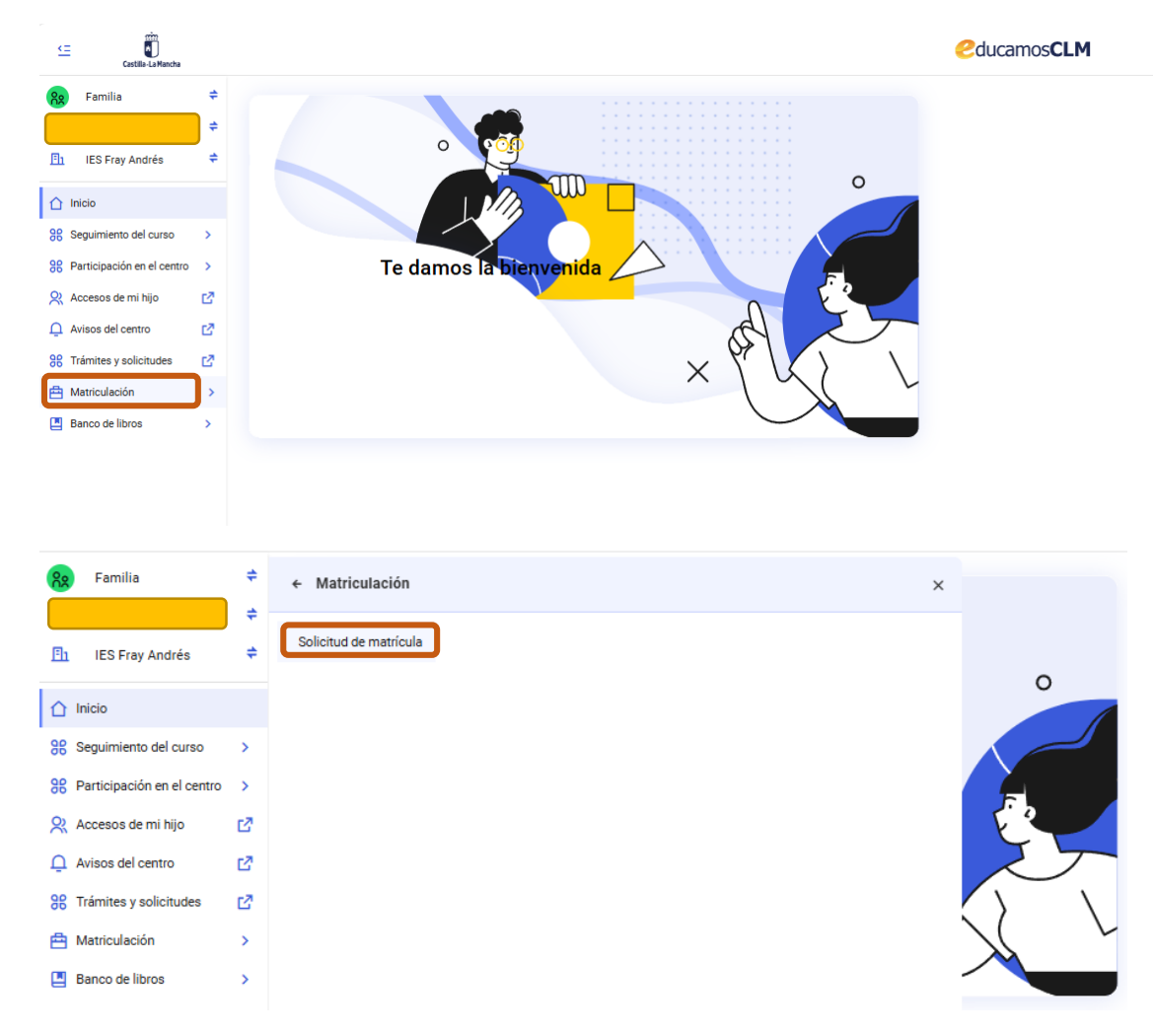

### Seleccionamos COMENZAR MATRICULACIÓN.

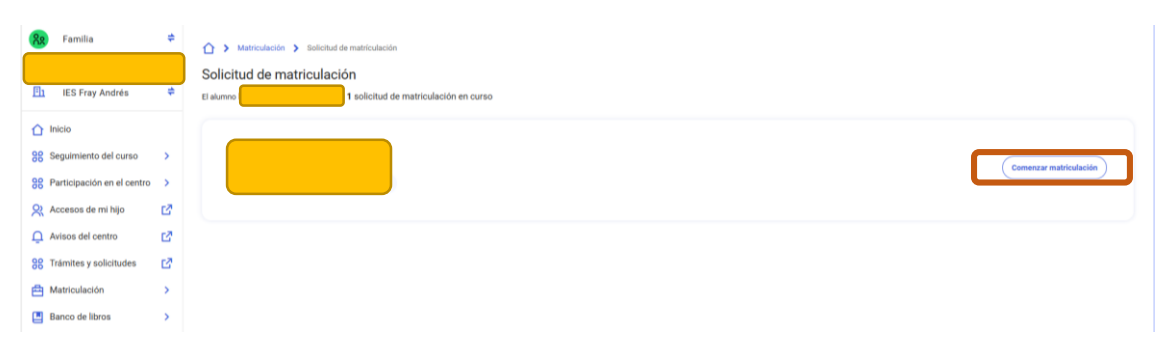

Nos aparece la información de las distintas pantallas que conllevan el proceso de matriculación, en total 5.

### 1. Pantalla **REVISAR DATOS**:

| . Revisar datos                                    | 2. Configuración materias                      | 3. Previsualizar solicitud | 4. Firma         | 5. Ci |
|----------------------------------------------------|------------------------------------------------|----------------------------|------------------|-------|
| Revisa los datos     Si ves algún dato incorrecto, | ponte en contacto con la secretaría del centro |                            |                  |       |
| Datos del alumno/a                                 |                                                |                            |                  |       |
|                                                    | Nombre                                         | - Primer apellido          | Segundo apellido |       |
|                                                    | - Fecha de nacimiento                          | DNI/NIE/Pasaporte          | Sexo -           |       |
|                                                    |                                                |                            | Mulai            |       |
| Des del series                                     |                                                |                            |                  |       |
| Curso                                              |                                                |                            |                  |       |
| 2º de Bachillerato - Ciencias                      | y Tecnología (LOMLOE)                          |                            |                  |       |
|                                                    |                                                | alidad                     |                  |       |

La primera pantalla es simplemente de revisión de datos, **obligatoriamente** deberemos pinchar en el botón **SIGUIENTE**. En el caso de que aparezca algún dato erróneo, habrá que ponerse en contacto con el centro educativo, pero siempre debemos pinchar en el botón siguiente para continuar con el proceso de matriculación.

## 2. Pantalla CONFIGURACIÓN DE MATERIAS:

Vemos varios bloques de materias: COMUNES, ESPECÍFICAS OBLIGATORIAS, ESPECÍFICAS DE OPCIÓN, IDIOMAS y OPTATIVAS.

- **COMUNES:** no hay que seleccionar nada. Son obligatorias.
- ESPECÍFICAS OBLIGATORIAS: elegimos UNA materia preferente (obligatoria). Podemos elegir una materia denominada alternativa, siendo las denominadas alternativas las que el sistema me asignará en el caso de no poder asignarme la optativa elegida como preferente (no salga grupo, exceso en la ratio, ...)

| Específicas obligatorias                            |                                                  | Elige 1 materia preferente                                                                                                    |
|-----------------------------------------------------|--------------------------------------------------|----------------------------------------------------------------------------------------------------|
| Opción preferente *<br>Seleccionar obligatoriamente | Matemáticas II                                   | Es necesario marcar i materia preterente, pero puedes marcar mais, esto non ayucara a asignante una materia asernativa en caso de<br>que no puedas acceder a las preferentes a falta o exceso de solicitantes.   |
| 1ª opción alternativa<br>Opcional                   | No seleccionar                                   |                                                                                                    |
|                                                     | Matemáticas II 🗸                                 |                                                                                                    |
|                                                     | Matemáticas Aplicadas a las Ciencias Sociales II |                                                                                                    |
|                                                     |                                                  |                                                                                                    |
|                                                     |                                                  |                                                                                                    |
| Específicas obligatorias                            |                                                  | Elige 1 materia preferente                                                                                                    |
| Opción preferente *<br>Seleccionar obligatoriamente | Matemáticas II                                   | Es necesario marcar. I maiteria preferente, pero puedes marcar mas. Esto nos ayudara a asignante una materia alternativa en caso de<br>que no puedas acceder a las preferentes a faita o exceso de solicitantes. |
| 1ª opción alternativa<br>Opcional                   | No seleccionar                                   |                                                                                                    |
|                                                     | No seleccionar 🗸                                 |                                                                                                    |
|                                                     | Matemáticas II                                   |                                                                                                    |
| Específicas opción                                  | Matemáticas Aplicadas a las Ciencias Sociales II | Elige 2 materias preferentes<br>Es necesario marcar 2 materias preferentes, pero puedes marcar más. Esto nos avudará a asignarte una materia alternativa en caso                                                 |
| Opción preferente *                                 |                                                  | de que no puedas acceder a las preferentes a faita o exceso de solicitantes.                                                                                                    |

ESPECÍFICAS OPCIÓN: elegimos DOS materias preferentes (obligatorias). Podemos elegir dos materias denominadas alternativas, siendo las denominadas alternativas las que el sistema me asignará en el caso de no poder asignarme la optativa elegida como preferente (no salga grupo, exceso en la ratio, ...)

| Específicas opción                                  |                            |              | Elige 2 materias preferentes                                                                                                    |
|-----------------------------------------------------|----------------------------|--------------|----------------------------------------------------------------------------------------------------|
| Opción preferente *<br>Seleccionar obligatoriamente | Biología                   | $\checkmark$ | Es necesario marcar : materias preterentes, pero puedes marcar mais, Esto nos ayucara a asignarte una materia asternativa en caso<br>de que no puedas acceder a las preferentes a faita o exceso de solicitantes. |
| Opción preferente *<br>Seleccionar obligatoriamente | Química                    | •            |                                                                                                    |
| 1ª opción alternativa<br>Opcional                   | No seleccionar             |              |                                                                                                    |
| 2ª opción alternativa<br>Opcional                   | No seleccionar 🗸           | ~            |                                                                                                    |
|                                                     | Biología                   |              |                                                                                                    |
|                                                     | Física                     |              |                                                                                                    |
| Idiomas                                             | Química                    |              | Elige 1 materia preferente                                                                                                    |
| Opción preferente *<br>Seleccionar obligatoriamente | Tecnología e Ingeniería II | $\checkmark$ | Es necesario marcar 1 materia preferente, pero puedes marcar más. Esto nos ayudará a asignarte una materia alternativa en caso de<br>que no puedas acceder a las preferentes a faita o exceso de solicitantes.    |
|                                                     |                            |              |                                                                                                    |
|                                                     |                            |              |                                                                                                    |
|                                                     |                            |              |                                                                                                    |
| Específicas opción                                  |                            |              | Elige 2 materias preferentes                                                                                                    |
| Opción preferente *<br>Seleccionar obligatoriamente | No seleccionar             | ~            | En necesario marcari 2 materias preferentes, pero puedes marcar más. Esto nos syudará a asignarte una materia alternativa en caso<br>de que no puedas acoster a las preferentes a faita o exceso de solicitantes. |
| Opción preferente *<br>Seleccionar obligatoriamente | No seleccionar 🗸           | ~            |                                                                                                    |
| 1ª opción alternativa<br>Opcional                   | Biología                   | ~            |                                                                                                    |
| 2ª opción alternativa<br>Opcional                   | Química                    | ~            |                                                                                                    |
|                                                     | Tecnología e Ingeniería II |              |                                                                                                    |
|                                                     |                            |              |                                                                                                    |

- **IDIOMAS:** no hay que seleccionar nada. Es obligatoria.

| Idio | omas                |
|------|---------------------|
|      |                     |
| (    | Opción preferente * |
|      |                     |

 OPTATIVAS: elegimos UNA materia preferente (obligatoria). Podemos elegir más materias denominadas alternativas, siendo las denominadas alternativas las que el sistema me asignará en el caso de no poder asignarme la optativa elegida como preferente (no salga grupo, exceso en la ratio, ...)

| Optativas                                           |                                         | Elige 1 materia preferente                                                                                                    |
|-----------------------------------------------------|-----------------------------------------|----------------------------------------------------------------------------------------------------|
| Opción preferente *<br>Seleccionar obligatoriamente | No seleccionar                          | Es necesario marcar il materia preferente, pero puedes marcar más. Esto nos ayudará a asignante una materia alternativa en caso de<br>que no puedas acoder a las preferentes a faita o exceso de solicitantes. |
| 1ª opción alternativa<br>Opcional                   | Dibujo Técnico II                       | D                                                                                                    |
| 2ª opción alternativa<br>Opcional                   | Física                                  |                                                                                                    |
|                                                     | Biología                                |                                                                                                    |
|                                                     | Química                                 |                                                                                                    |
|                                                     | Fundamentos de administración y gestión | ver Siguiente                                                                                                    |

Pulsamos en **SIGUIENTE**.

# 3. Pantalla PREVISUALIZAR SOLICITUD:

| Solicitud de matriculación<br>2º de Bachillerato - Ciencias y Tecr                  | nología (LOMLOE)                                   |                                                  |                                                 |                      | Ē               |
|-------------------------------------------------------------------------------------|----------------------------------------------------|--------------------------------------------------|-------------------------------------------------|----------------------|-----------------|
| Revisar datos                                                                       | <ol> <li>Configuración materias</li> </ol>         | 3. Previsual                                     | 3 lizar solicitud                               | 4. Firma             | 5. Confirmación |
| Revisa que todo es correcto     A continuación se muestra un resur                  | nen de la solicitud. Revisa que todo es correcto y | r haz clic en siguiente para firmar la solicituo | d. Si hay algo que corregir, puedes volver al p | aso correspondiente. |                 |
| Resumen de la solicitud de ma                                                       | trícula                                            |                                                  |                                                 |                      | _               |
| Datos del alumno o alumna                                                           |                                                    |                                                  |                                                 |                      |                 |
| Primer apellido                                                                     |                                                    | Segundo apellido                                 |                                                 | Nombre               |                 |
| Fecha de nacimiento                                                                 |                                                    | DNI/NIE/Pasaporte                                |                                                 | Sexo                 |                 |
| Datos del centro y curso de matric                                                  | culación                                           |                                                  |                                                 |                      |                 |
| Curso<br>2º de Bachillerato - Ciencias y Tecno                                      | logía (LOMLOE)                                     |                                                  |                                                 |                      |                 |
| Centro<br>IES Fray Andrés                                                           |                                                    |                                                  | Localidad<br>Puertollano                        |                      |                 |
| Materias                                                                            |                                                    |                                                  |                                                 |                      |                 |
| Comunes                                                                             |                                                    |                                                  |                                                 |                      |                 |
| Historia de España<br>Lengua Castellana y Literatura II<br>Historia de la filosofía |                                                    |                                                  |                                                 |                      |                 |
|                                                                                     |                                                    | Volver                                           | Siguiente                                       |                      |                 |

Pulsamos en SIGUIENTE.

# 4. Pantalla FIRMA:

| ssilla de aceptación de la misma. Para terminar                                                    | r y firmar la solicitud de matrícula, haz click en el botón Firmar sol                                                                                                    | icitud.                                                                                                    |                                                                                                    |
|----------------------------------------------------------------------------------------------------|----------------------------------------------------------------------------------------------------|----------------------------------------------------------------------------------------------------|----------------------------------------------------------------------------------------------------|
|                                                                                                    | ,                                                                                                    |                                                                                                    |                                                                                                    |
|                                                                                                    |                                                                                                    |                                                                                                    |                                                                                                    |
|                                                                                                    |                                                                                                    |                                                                                                    |                                                                                                    |
| 99, de 13 de Diciembre, de protección de Datos<br>pasarán a formar parte del fichero "delphos-alı  | a de Carácter Personal (en adelante, LOPD), la Consejería de Educa<br>umnos", inscrito ante la Agencia Española de Protección de Datos                                                                                                    | ación y Ciencia de la Junta de Comunidades de Castilla-La Mancha le i                                                                                                    | informa que los dato                                                                                                    |
| ativa y académica de los alumnos y el órgano re<br>ilón y oposición mediante una solicitud escrita | responsable es la Secretaría General de Educación y Ciencia. De a<br>a: Secretaría General de Educación y Ciencia, Bulevar del Río Albe                                                                                                    | cuerdo con el artículo 5 de la LOPD, la Consejería de Educación y Cien<br>rche s/n - 45071, Toledo.                                                                                                    | ncia le informa que pu                                                                                                    |
|                                                                                                    |                                                                                                    |                                                                                                    |                                                                                                    |
| dre, madre o tutor legal para la presentación de la s                                              | solicitud de matrícula                                                                                                    |                                                                                                    |                                                                                                    |
| 1 1 1 1                                                                                            | 99, de 13 de Dickembre, de protección de Dator<br>paranta a formar parte de fichero "delphosal<br>atras y académica de los alumnos y el de los alumnos y el de<br>ción y oposición mediante una solicitud escrita<br>atra, madre o futor legal para la presentación de la s | 99, de 13 de Diciembre, de protección de Datos da Carácter Personal (en adelante, LOPD), la Consejería de Educ<br>pasarán a formar parte del fichero "delphor-alumos", inscrito ante la Agencia Española de Protección de Datos<br>raray a sacidimica de los alumos y el rigoran responsable se la Sacretaría General de Educación y Ciencia. De a<br>Jón y oposición mediante una solicitud escrita a: Becretaría General de Educación y Ciencia, Bulevar del Río Abe<br>rdre, madre o futor legal para la presentación de la solicitud de matricuta | 99, de 13 de Dickembre, de protección de Datos de Carácter Personal (en adelante, LOPO), la Consejeria de Educación y Ciencia de la Junta de Comunidades de Castilla-La Mancha le<br>paranta na formar parte de fichemo "delphos-alammos", inscrito ante la Aguncia Española de Protección de Datos.<br>Haray a suadémica de los alumos y el degran responsable en Escretaria Toemaria de Educación y Ciencia, De acuendo con el artículo 5 de la LOPO, la Consejeria de Educación y Ciencia,<br>José de la Companya de Sentos de Carácter a la Secretaria General de Educación y Ciencia, De Acuendo con el artículo 5 de la LOPO, la Consejeria de Educación y Ciencia,<br>José de Carácter a la presentación de la solicitud de matricula |

- Acepto la política de protección de datos.
- Declaro que cuento con el consentimiento del otro padre, madre o tutor legal para la presentación de la solicitud de matrícula.

| -                                                                                                    |                                                                                                    |                                                                                                    |                                                                                                    |                                  |
|----------------------------------------------------------------------------------------------------|----------------------------------------------------------------------------------------------------|----------------------------------------------------------------------------------------------------|----------------------------------------------------------------------------------------------------|----------------------------------|
| olicitud de matriculaci                                                                                                    | ón                                                                                                    |                                                                                                    |                                                                                                    |                                  |
| ° de ESO (LOMLOE)                                                                                                    |                                                                                                    |                                                                                                    |                                                                                                    |                                  |
| 0                                                                                                    | Ø                                                                                                    | Ø                                                                                                    | 0                                                                                                    |                                  |
| . Revisar datos                                                                                                    | 2. Configuración materias                                                                                                    | 3. Previsualizar solicitud                                                                                                    | 4. Firma                                                                                                    |                                  |
| Debes aceptar la protección<br>Lee la política de protección                                                                                                    | ción de datos<br>1 de datos y marca la casilla de aceptación de la misma. Para termina                                                                                                    | r y firmar la solicitud de matrícula, haz click en el botón Firmar sc                                                                                                    | olicitud.                                                                                                    |                                  |
| Debes aceptar la protección     Lee la política de protección  Política de protección de                                                                                                    | ción de datos<br>1 de datos y marca la casilla de aceptación de la misma. Para termina<br>datos                                                                                                    | r y firmar la solicitud de matrícula, haz click en el botón Firmar so                                                                                                    | sicitud.                                                                                                    |                                  |
| Debes aceptar la protecc<br>Lee la política de protección     Política de protección de (<br>De conformidad con las disposi<br>recogidos serán objeto de tratan                                                                                                    | ción de datos<br>1 de datos y marca la casilla de aceptación de la misma. Para termina<br>datos<br>siones de la Ley 15/1999, de 13 de Diciembre, de protección de Datos<br>miento automatizado y pasarán a formar parte del fichero "depinos alu                                                                                                    | ur y firmar la solicitud de matrícula, haz click en el botón Firmar so<br>de Carácter Personal (en adelante, LOPO), la Consejería de Educ<br>umos7, inscrito ante la Agencia Española de Protección de Dato                                                                                                    | sicitud.                                                                                                    | le informa q                     |
| Debes aceptar la protecc<br>Lee la política de protección Política de protección de<br>De conformidad con las disposis<br>recogidos serán objeto de tratan<br>Dicho fichero tiene como finalida<br>ejercer sus derechos de aceceo.                                           | ción de datos<br>n de datos y marca la casilla de aceptación de la misma. Para termina<br>datos<br>ciones de la Ley 15/1999, de 13 de Diciembre, de protección de Datos<br>niento automátizado y pasarán a formar parte del fichero "delphosalu<br>d la gestión administrativa y académica de los alumnos y el órgano r<br>restificación, cnaciección mediante una solicitud escrita                            | rr y firmar la solicitud de matrícula, haz click en el botón Firmar so<br>a de Carácter Personal (en adelante, LOPD), la Consejería de Educ<br>umors <sup>7</sup> , incerto ante la Agencia Española de Protección de Dato<br>responsable es la Becertaria General de Educación y Ciencia. De<br>a Secretaria Conenal de Educación y Ciencia, Bulevar de Río Ab | slicitud.<br>ación y Ciencia de la Junta de Comunidades de Castilla-La Mancha<br>s.<br>acuerdo con el artículo 5 de la LOPO, la Consejería de Educación y C<br>erche sm 4507.), Tobelo.   | i le informa q<br>3encia le info |
| Debes aceptar la protecc<br>Lee la politica de protección      Política de protección de       De conformidad con las disposis<br>recogidos serán objeto de tratan<br>Dicho fichero tene com finalida<br>ejercer sus derechos de acceso,      Zespto la política de protecci | ción de datos<br>n de datos y marca la casilla de aceptación de la misma. Para termina<br>datos<br>ciones de la Ley 15/1999, de 13 de Diciembre, de protección de Datos<br>miento automatizado y pasarán a formar parte del fichero "delptos alu<br>a la gestión administrativa y acedencia de los alumos y drógano n<br>rectificación, cancelación y oposición mediante una solicitud escrita<br>sión de datos | r y firmar la solicitud de matrícula, haz click en el botón Firmar so<br>a de Carácter Personal (en adelante, LOPO), la Consejería de Educ<br>umnos <sup>2</sup> , incento ante la Agencia Española de Processión de Buto<br>esponsable el Socretaria General de Educación y Ciencia. De<br>a: Secretaría General de Educación y Ciencia, Bulevar del Rio Alb   | slicitud.<br>ación y Ciencia de la Junta de Comunidades de Castilla-La Mancha<br>s.<br>acuendo con el artículo 5 de la LOPD, la Consejería de Educación y C<br>erche s/n - 45071, Toledo. | i le informa d                   |

## Pulsamos en FIRMAR SOLICITUD.

## 5. Pantalla **CONFIRMACIÓN**:

|               | atriculación 🗲 Proceso matriculación                                                  |                                                                                                    |                                                            |                 |
|---------------|---------------------------------------------------------------------------------------|----------------------------------------------------------------------------------------------------|------------------------------------------------------------|-----------------|
| Revisar datos | 2. Configuración materias                                                             | 2. Previsualizar solicitud                                                                                                    | 4. Firma                                                   | S. Confirmación |
|               | Se ha presentad<br>La solicitad de mait<br>registro para la com<br>Descarger justific | o la solicitud correctamente<br>cutación se ha presentado correctamente con fecha 1/7/2025 a la<br>utra y seguimiento de la solicitud.<br>ante de matricuta | ss 18:18 y con número de registro 2629166. Conserva este e | súmero de       |

Clicando en **DESCARGAR JUSTIFICANTE DE MATRÍCULA** podemos descargarnos en PDF el resguardo de la matrícula.